## Złóż wniosek w CEIDG online

## 2020-10-30

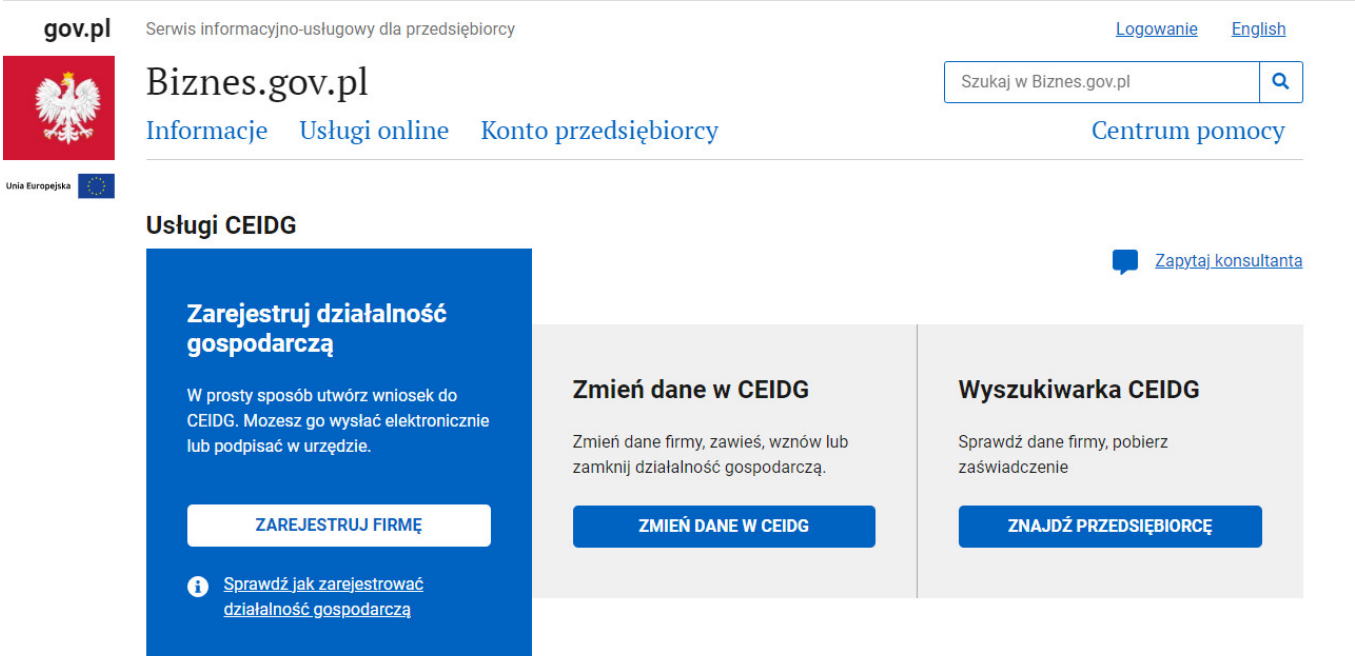

Działalność gospodarczą można założyć nie tylko w urzędzie, ale również przez Internet. Bezpłatna usługa pozwala bez wychodzenia z domu złożyć odpowiedni wniosek online i przyspieszyć założenie firmy. Podobnie możemy również dokonać zmian we wniosku, zawieszenia, wznowienia i likwidacji działalności.

Aby złożyć wniosek online, można posłużyć się profilem zaufanym (bezpłatne narzędzie potwierdzającym tożsamość obywatela w elektronicznej administracji), bankowością internetową lub podpisem elektronicznym (narzędzie komercyjne). Tłumaczymy krok po kroku, jak złożyć wniosek online w Centralnej Ewidencji i Informacji Działalności Gospodarczej (CEIDG).

- 1. Wejdź na stronę <u>www.Biznes.gov.pl.</u>
- 2. Załóż Profil Zaufany, jeśli jeszcze go nie posiadasz.
- 3. Informacje jak założyć Profl Zaufany znajdziesz na stronie <u>Invest in</u> <u>Dzierżoniów</u>
- 4. Załóż konto przedsiębiorcy. Twoje dane z konta zostaną automatycznie zaciągnięte do wniosku. Jak założyć konto przedsiębiorcy przy użyciu profilu

zaufanego znajdziesz w Instrukcji dla przedsiębiorców do pobrania.

- 5. Zaloguj się i wypełnij wniosek elektroniczny.
- 6. Podpisz wniosek za pomocą Profilu Zaufanego lub Certyfikatu Kwalifikowalnego.
- 7. Wyślij wniosek.
- Dostaniesz potwierdzenie złożenia wniosku o wpis do CEIDG na twój adres email.

Informacje, które zostaną umieszczone we wniosku do CEIDG, zostaną przekazane również do ZUS lub Kasy Rolniczego Ubezpieczenia Społecznego (KRUS), Urzędu Skarbowego i Głównego Urzędu Statystycznego (GUS).

Więcej informacji znajdziesz w serwisie internetowym Biznes.gov.pl

## Jeżeli potrzebujesz pomocy zadzwoń do nas. Kontakt pod numerem tel. 74 645 08 48

## Instrukcja dla przedsiębiorców pdf 2.63 MB Pobierz

- <u>Drukuj</u>
- PDF
- <u>Share</u>
- <u>e-urząd</u>

COVID-19